# 河南省教育信息技术研究课题管理平台

## 上传开题报告操作说明

#### 方式一: 直接进入课题管理平台网址: http://xmps.hncet.cn/pm/login

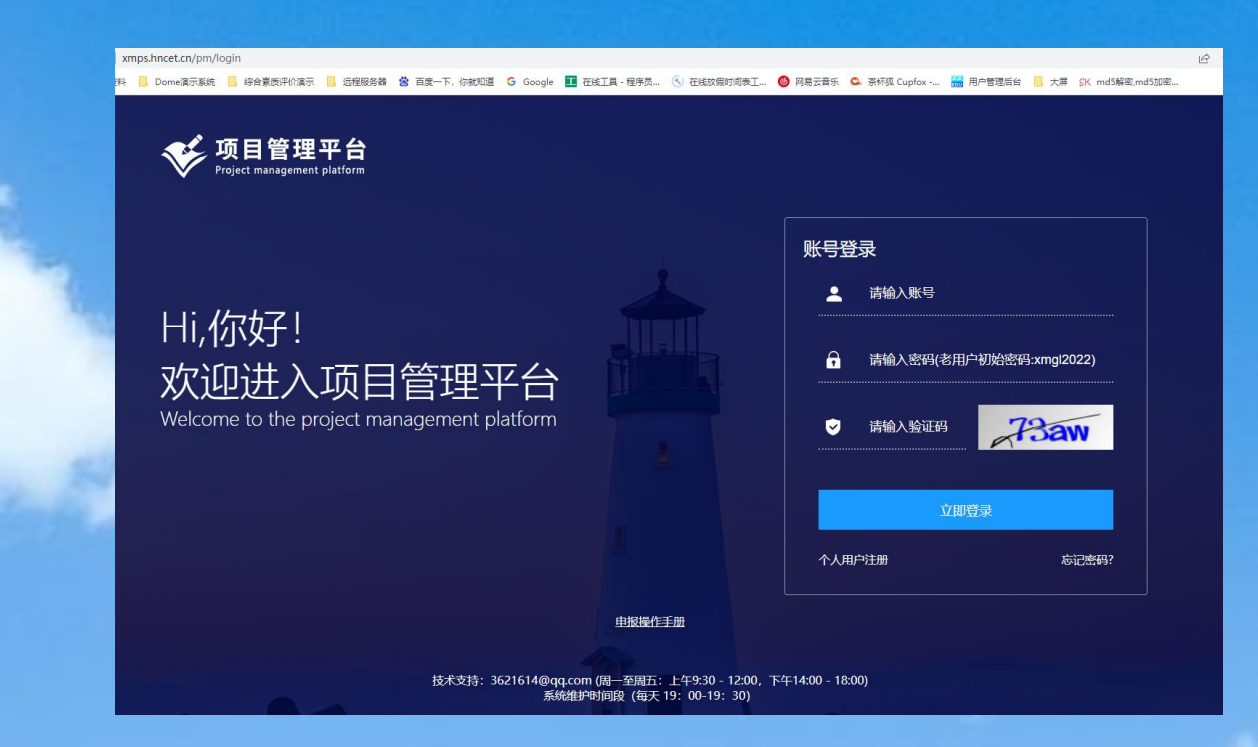

方式二:从官网https://www.hncet.cn/,课题管理平台进入;

注:要求使用谷歌chrome最新版浏览器

第一步:登录平台:输入【登录账号】及【系统升级后初始密码<u>xmg|2022</u>】,点击【立即登入】进入系统主界面; 第二步:修改密码:初次登录时必须修改初始密码,修改后使用新密码登录;新密码需不少于8个字符且包含数字和 字母;

第三步:补充完善个人信息,特别是邮箱信息,后续找回密码和系统提醒会通过邮件方式通知。

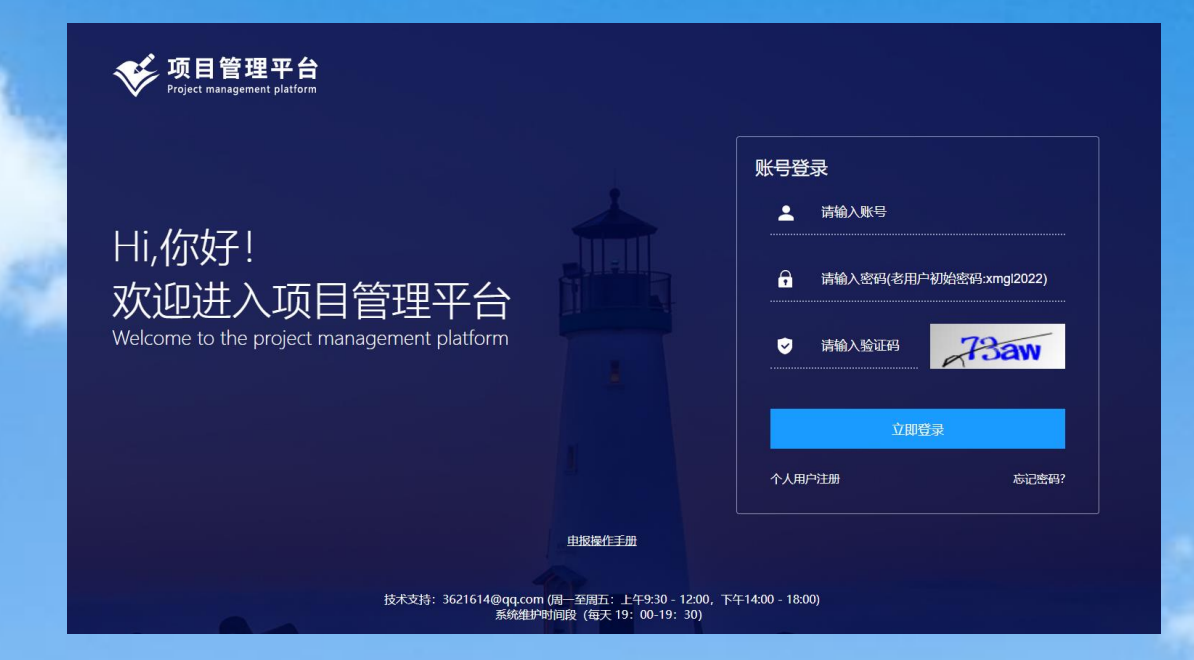

注: 要求使用谷歌chrome最新版浏览器、Firefox火狐浏览器

第一步: 个人用户注册登: 从登录界面点击【个人用户注册】进入注册界面; 第二步: 填写个人信息: 填写个人信息, 特别注意邮箱地址和隶属单位信息, 点击【提交】, 提示注册成功; 第三步: 使用注册时填写的email地址和密码登录系统;

| <b> 项目管理平台</b> Project management platform                         |                                                                                                    | <b>「「」」)</b><br>「「」」)<br>「」」)<br>「」」<br>「」」 | 已有限40年7    |
|--------------------------------------------------------------------|----------------------------------------------------------------------------------------------------|----------------------------------------------------------------------------------------------------|------------|
| Hi,你好!<br>欢迎进入项目管理平台<br>Welcome to the project management platform | <ul> <li>第時金入戦等</li> <li>第時金入戦等は出日に単分数営業はsmg2022)</li> <li>予防金入党証券</li> <li>予防金入党証券</li> <li>予防金入党</li> <li>予防金入党</li> <li>予防金の</li> <li>予防金の</li> <li></li></ul> | た 小小八和少250                                                                                                    | ① 角別時時時的時間 |
| 技术支持: 3621614@qq.com (用一多用石): 上学9:<br>系统指导项间段(每天 19: 00            | 10 - 1200, 下午14:00 - 18:00)<br>19: 30)                                                                                                    | - 183323<br>- 183323<br>- 18332                                                                                                    | 31<br>0    |

注: 要求使用谷歌chrome最新版浏览器、Firefox火狐浏览器

操作步骤

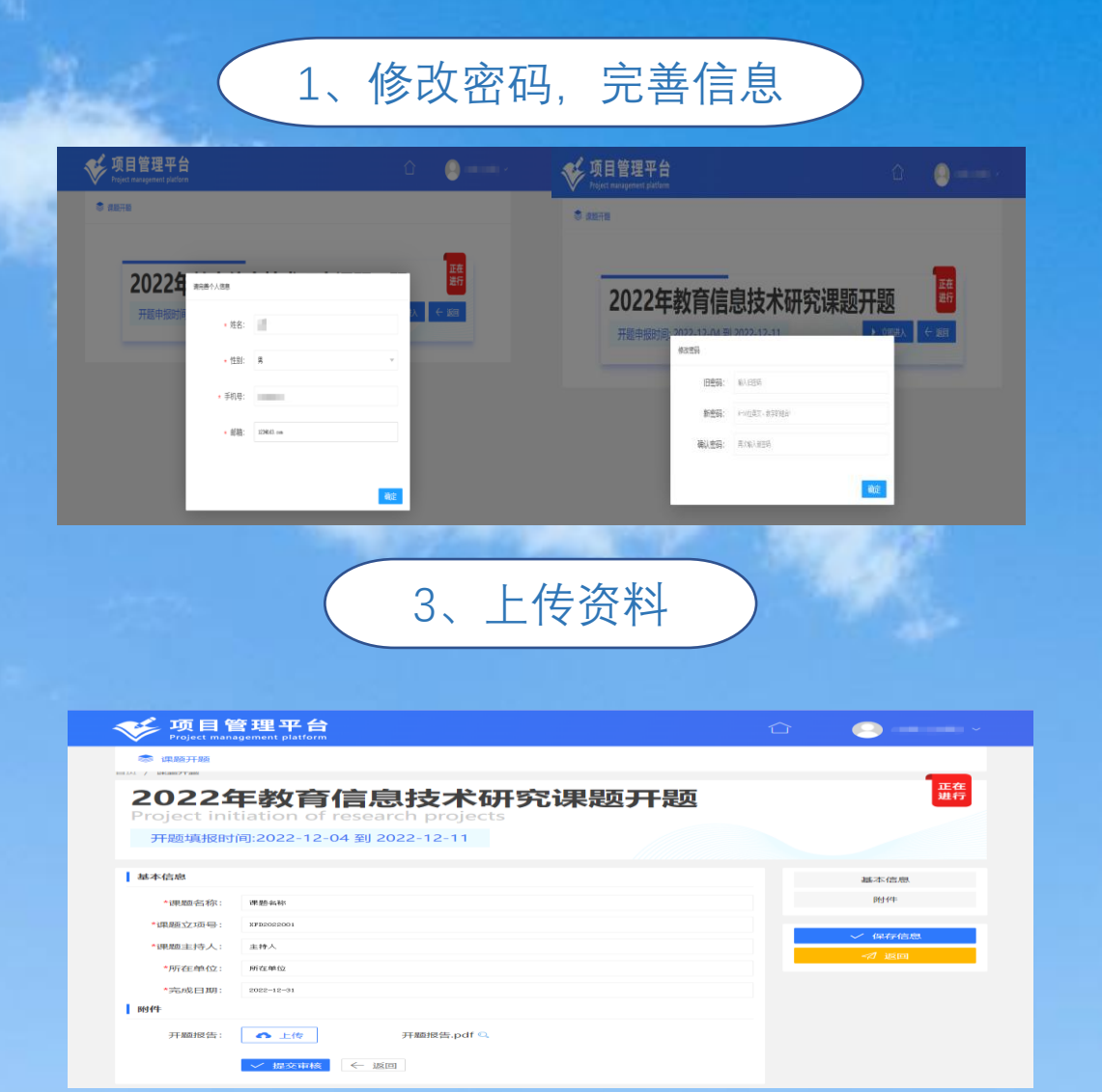

#### 2、填写开题报告基本信息

#### 🥪 项目管理平台 🐡 课题开题 . / MARETTR 正在 进行 2022年教育信息技术研究课题开题 开题填报时间:2022-12-04 到 2022-12-11 基本信息 基本信息 \*课题名称: 课题部和 附付件 \*课题立项号: XFD202200 保存信息 \*课题主持人: 主持人 \*所在单位: 所在单位 \*完成日期: 2022-12-0 86144 开题报告: 🔷 上传 开题报告.pdf 🔍 ✓ 提交审核 ← 返回

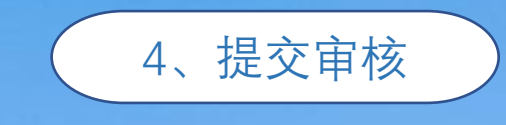

| 「「」」<br>Project management platform |        | (二) 未君 [未君] ~ |
|-------------------------------------|--------|---------------|
|                                     |        |               |
| 2022年教育信息技术研究课题开题                   |        | 正在进行          |
| 开题填报时间: 2022-12-04 到 2022-12-11     |        |               |
|                                     |        |               |
| 请列表                                 |        |               |
| 十 中國                                |        |               |
| ※号 课题名称 ↓ 主持人 ↓                     | 工作单位 ≑ | 操作            |
| 1 课题高称 主持人                          | 所在单位   | 查看            |
| < 1 > 到篇 1 页 确定 共1条 50条/页 ¥         |        |               |

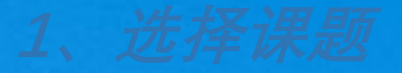

#### 进入首页后,点击【课题开题】,进入上传开题报告界面。

| <b>项目管理平台</b><br>Project management platform |       |       |        |      |
|----------------------------------------------|-------|-------|--------|------|
| 课题开题                                         |       |       |        |      |
| 022年教育信息技术研                                  | 开究课题升 | Ŧ题    |        | 正在进行 |
| 开题填报时间: 2022-12-04 到 2022-12-11              |       |       |        |      |
|                                              |       |       |        |      |
| 青列表                                          |       |       |        |      |
| ▶申请                                          |       |       |        |      |
| 是 ● ● ● ● ● ● ● ● ● ● ● ● ● ● ● ● ● ● ●      |       | 主持人 🗢 | 工作单位 🌲 | 操作   |
|                                              | 没有数据  |       |        |      |
|                                              |       |       |        |      |

### 2、填写开题报告基本信息上传报告

在资料填报页面,带有\*的为必填项,可以随时点击【保存信息】,等确认之后在开题页面中的列 表里点击【编辑】继续进行填写。 按模板准备好开题报告,打印盖章后扫描生成PDF格式,上传到系统中,再点击"提交审核"。

| <b>び目</b><br>Project man | 管理平台<br>gement platform   |       | <u> </u>   |
|--------------------------|---------------------------|-------|------------|
| 📚 课题开题                   |                           |       |            |
|                          |                           | - 8 - | 正在         |
| 20221                    | 牛教育信息技不研究课题升              | 题     | 进行         |
|                          |                           |       |            |
| 廾尟埧报时                    | 月:2022-12-04 到 2022-12-11 |       |            |
| 基本信息                     |                           |       |            |
| 224-1040A                |                           |       | 基本信息       |
| *课题名称:                   | 课题名称                      |       | 附件         |
| *课题立项号:                  | XFD2022001                |       | . / 10+126 |
| *课题主持人:                  | 主持人                       |       |            |
| *所在单位:                   | 所在单位                      |       |            |
| <mark>*</mark> 完成日期:     | 2022-12-31                |       |            |
| 附件                       |                           |       |            |
| 开题报告:                    | ▲ 上传 开题报告.pdf Q           |       |            |
| A located i              |                           |       |            |
|                          | ✓ 提交审核 ← 返回               |       |            |

资料填报完成确认无误后, (在开题报告要求上传时间范围内)点击【提交审核】, 等待上级单位 审核, 报告上传工作完成, 可以在此界面, 通过查看进入, 检查提交资料是否正确; 上级单位退回的课题, 可以在此界面, (审核时间结束之前)再次编辑和提交审核。

| V 项目管理平台<br>Project management platform |      |        |      |
|-----------------------------------------|------|--------|------|
| ◎ 课题开题                                  |      |        |      |
| 2022年教育信息技术研究课题开题                       | 迈    |        | 正在进行 |
| 开题填报时间: 2022-12-04 到 2022-12-11         |      |        |      |
| 申请列表                                    |      |        |      |
| + 申请                                    |      |        |      |
| 序号 课题名称 ◆ 主打                            | 持人 🗢 | 工作单位 🜩 | 操作   |
| 1 课题名称 主托                               | 持人   | 所在单位   | 删除编辑 |
| < 1 > 到第 1 页 确定 共1条 50条/页 ✔             |      |        |      |